## Custom Add-in Builder: Step-by-step setup guide

1. Establish a source folder containing any files used by your add-in. It should also contain the addin.def and addin.jmpcust files.

|                                    |                                   |                             |                     |               |        | - 0          | x   |
|------------------------------------|-----------------------------------|-----------------------------|---------------------|---------------|--------|--------------|-----|
| G v Win7x64 (C:) → Public →        | Add-ins  Custom Add-in Builder  C | ustom Add-in Builder Source | ✓ 4 Search          | n Custom Add- | in Bui | ilder Source | : P |
| File Edit View Tools Help          |                                   |                             |                     |               |        |              |     |
| Organize 👻 Include in library 👻 Sl | hare with 🔻 🛛 Burn 🔹 New folder   |                             |                     |               | :==    | •            | ?   |
| 🔆 Favorites                        | Name                              | Date modified               | Туре                | Size          |        |              |     |
|                                    | addin.def                         | 11/23/2016 1:42 PM          | Export Definition F | 1 KB          |        |              |     |
| 🥽 Libraries                        | 💿 addin.jmpcust                   | 11/23/2016 1:46 PM          | JMPCUST File        | 1 KB          |        |              |     |
|                                    | 🖶 build_addin.jsl                 | 11/23/2016 2:03 PM          | JMP Script          | 8 KB          |        |              |     |
| 🖳 Computer is D7B696               | 💽 Folder.gif                      | 10/7/2016 10:09 AM          | GIF image           | 1 KB          |        |              |     |
| 두 Network                          |                                   |                             |                     |               |        |              |     |
| 4 items State: 33 Shared           |                                   |                             |                     |               |        |              |     |

2. Establish a destination location. This will be where your .jmpaddin file is saved.

|                                      |                                           |                    |                    |             |           |   | x |
|--------------------------------------|-------------------------------------------|--------------------|--------------------|-------------|-----------|---|---|
| Computer is D7B696 • Win             | 7x64 (C:) ▶ Public ▶ Add-ins ▶ Custom Add | I-in Builder 🕨     | ✓ 4 Search         | Custom Add- | in Builde | r | Q |
| File Edit View Tools Help            |                                           |                    |                    |             |           |   |   |
| Organize 🔻 Include in library 👻 Shar | re with 🔻 🛛 Burn 🛛 New folder             |                    |                    |             | -         |   | ? |
| ☆ Favorites                          | Name                                      | Date modified      | Туре               | Size        |           |   |   |
|                                      | 🐌 Archive                                 | 10/7/2016 9:55 AM  | File folder        |             |           |   |   |
| 🥽 Libraries                          | 퉬 Custom Add-in Builder Source            | 11/4/2016 1:09 PM  | File folder        |             |           |   |   |
|                                      | Documentation                             | 11/23/2016 1:41 PM | File folder        |             |           |   |   |
| 📕 Computer is D7B696                 | 🙀 Custom Add-In Builder.jmpaddin          | 11/23/2016 2:03 PM | JMP Add-In Archive | 4 KB        |           |   |   |
| 🙀 Network                            |                                           |                    |                    |             |           |   |   |
| 4 items State: 🕉 Shared              |                                           |                    |                    |             |           |   |   |

3. Click New to create a new entry for the add-in.

| 🙀 Custom Add-in Builder - J | JMP [13]                  |                           |                      |
|-----------------------------|---------------------------|---------------------------|----------------------|
| ⊿ Custom Add-in B           | uilder                    |                           |                      |
| Select Add-in               |                           |                           | Actions              |
| Add-in Name                 | Add-in Source Folder Path | Add-in Destination Folder | Build<br>Open Source |
|                             |                           |                           | Open Dest            |
|                             |                           |                           | Install              |
| ⊿ Add/Edit Add-Ins          | 5                         |                           |                      |
| Add-In Information          |                           | Actions                   |                      |
| Add-in Name                 |                           | New                       |                      |
| Add-In Source Folde         | er                        | Save                      |                      |
| Add-In Destination          | Folder                    | Remove                    |                      |
|                             |                           |                           |                      |
|                             |                           |                           | 🟠 🔲 ▼ 🔡              |

4. Give add-in a name (to be the name of the jmpaddin file).

| 🙀 Custom Add-in Builder - JMP [ | [13]                      |                           |             |
|---------------------------------|---------------------------|---------------------------|-------------|
| ✓ Custom Add-in Build           | ler                       |                           |             |
| Select Add-in                   |                           |                           | Actions     |
| Add-in Name                     | Add-in Source Folder Path | Add-in Destination Folder | Build       |
|                                 |                           |                           | Open Source |
|                                 |                           |                           | Open Dest   |
|                                 |                           |                           | Install     |
|                                 |                           |                           |             |
| ⊿ Add/Edit Add-Ins              |                           |                           |             |
| Add-In Information —            |                           | Actions                   |             |
| Add-in Name                     | Custom Add-In Builder     | New                       |             |
| Add-In Source Folder            |                           | Save                      |             |
| Add-In Destination Fold         | er                        | Remove                    |             |
|                                 |                           |                           |             |
| evaluations done                |                           |                           | ☆ 🔲 🔻 📑     |

5. Click Folder icon to select a source folder. Repeat for destination folder.

| 🙀 Custom Add-in Builder - Jl | MP [13]                   |                           |           |
|------------------------------|---------------------------|---------------------------|-----------|
| ⊿ Custom Add-in Bu           | ilder                     |                           |           |
| Select Add-in                |                           |                           | Actions   |
| Add-in Name                  | Add-in Source Folder Path | Add-in Destination Folder | Build     |
|                              |                           |                           | Open Dest |
|                              |                           |                           | Install   |
| ⊿ Add/Edit Add-Ins           |                           |                           |           |
| Add-In Information -         |                           | Actions                   |           |
| Add-in Name                  | Custom Add-In Builder     | New                       |           |
| Add-In Source Folder         | r                         | Save                      |           |
| Add-In Destination F         | older                     | Remove                    |           |
| Set Width Set Width          |                           |                           |           |

6. Click "Save" to save this configuration so that it the add-in can be created

| 🖗 Custom Add-in Builder - JMP [ | 13]                                                           |                                     |                                     |                      |
|---------------------------------|---------------------------------------------------------------|-------------------------------------|-------------------------------------|----------------------|
| Custom Add-in Build             | ler                                                           |                                     |                                     |                      |
| Select Add-in                   |                                                               |                                     |                                     | Actions              |
| Add-in Name                     | Add-in Source Folder Path<br>C:\Public\Add-ins\Custom Add-in  | Add-in Destina<br>B C:\Public\Add-i | ntion Folder<br>ins\Custom Add-in B | Build<br>Open Source |
| Add/Fdit Add-Ins                |                                                               |                                     |                                     | Open Dest<br>Install |
| Add-In Information              |                                                               | Actio                               | ons —                               |                      |
| Add-in Name                     | Custom Add-In Builder                                         |                                     | ew                                  |                      |
| Add-In Source Folder            | C:\Public\Add-ins\Custom Add<br>Builder\Custom Add-in Builder | d-in Sa                             | ive                                 |                      |
| Add-In Destination Fold         | er C:\Public\Add-ins\Custom Ad                                | d-in Buil 📔 Ren                     | nove                                |                      |
| evaluations done                |                                                               |                                     |                                     | ☆ 🔲 ▼                |

7. With the add-in selected, click the "Build" button to create the .jmpaddin file. This file will be placed in the Add-in Destination folder

|                                                                                     | •                                                                                     |                                                |                   |
|-------------------------------------------------------------------------------------|---------------------------------------------------------------------------------------|------------------------------------------------|-------------------|
| Select Add-in                                                                       |                                                                                       |                                                | Actions           |
| Add-in Name Ad<br>Custom Add-In Buil C:                                             | dd-in Source Folder Path<br>\Public\Add-ins\Custom Add-in                             | Add-in Destination For B C:\Public\Add-ins\Cus | older Build Build |
|                                                                                     |                                                                                       |                                                | Open Dest         |
|                                                                                     |                                                                                       |                                                | Install           |
| dd/Edit Add-Ins                                                                     |                                                                                       |                                                | Install           |
| <b>dd/Edit Add-Ins</b><br>Add-In Information                                        |                                                                                       | Actions                                        | Install           |
| <b>dd/Edit Add-Ins</b><br>Add-In Information<br>Add-in Name                         | Custom Add-In Builder                                                                 | Actions New                                    | Install           |
| <b>dd/Edit Add-Ins</b><br>Add-In Information<br>Add-in Name<br>Add-In Source Folder | Custom Add-In Builder<br>C:\Public\Add-ins\Custom Ad<br>Builder\Custom Add-in Builder | d-in                                           | Install           |

## 8. Click "Install" to install the selected add-in

| ustoin Add-in Builde                                                                | er                                                                                     |                                                         |                            |
|-------------------------------------------------------------------------------------|----------------------------------------------------------------------------------------|---------------------------------------------------------|----------------------------|
| Select Add-in                                                                       |                                                                                        |                                                         | Actions                    |
| Add-in Name A<br>Custom Add-In Buil C                                               | dd-in Source Folder Path<br>\Public\Add-ins\Custom Add-in                              | Add-in Destination Folder<br>B C:\Public\Add-ins\Custom | Add-in B Build Open Source |
|                                                                                     |                                                                                        |                                                         |                            |
| dd/Edit Add-Ins                                                                     |                                                                                        |                                                         | Install of                 |
| <b>dd/Edit Add-Ins</b><br>Add-In Information                                        |                                                                                        | Actions                                                 | Install of                 |
| <b>dd/Edit Add-Ins</b><br>Add-In Information ——<br>Add-in Name                      | Custom Add-In Builder                                                                  | Actions                                                 | Install (                  |
| <b>dd/Edit Add-Ins</b><br>Add-In Information<br>Add-in Name<br>Add-In Source Folder | Custom Add-In Builder<br>C:\Public\Add-ins\Custom Add<br>Builder\Custom Add-in Builder | d-in                                                    | Install of                 |

9. Confirm that you want to install the add-in.

| JMP Alert | ×                                                                                     |
|-----------|---------------------------------------------------------------------------------------|
| ?         | Re-install JMP Add-In "Custom Addin-<br>Builder" (com.jmp.juchil.customaddinbuilder)? |
|           | Install Cancel                                                                        |